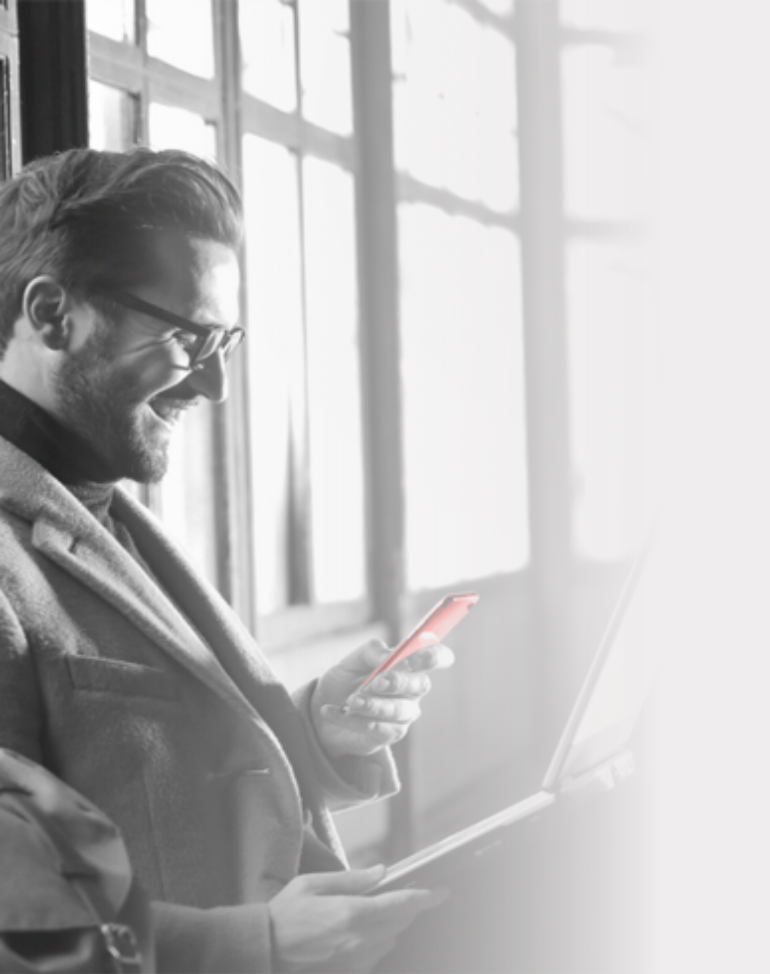

Discover our digital banking solution

# HELM IN MENE Personal Online Banking

To complete your enrollment, please follow these simple steps:

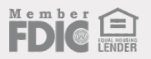

Helm. HO WE SERV EXPERIENCE CENTER ABO Growing the Gream

Visit <u>www.helmbankusa.com</u> and click **Sign In** on the top right corner of the page.

Select **Personal Online**.

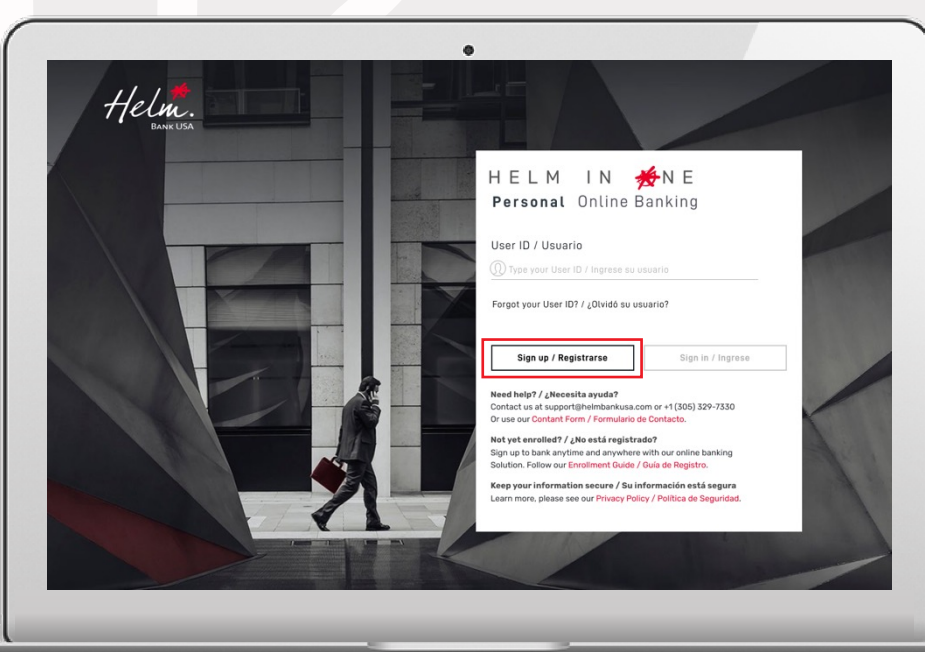

Click on **Sign up** to start the enrollment process.

### Fill in the requested information:

- Enter first name only (do not include middle name).
- Enter e-mail address registered with the Bank.

### Select the account type:

- If you have a Helm Checking or Helm Now account, select "Checking accounts".
- If you have a Helm Money Market or Helm Savings account, select "Saving accounts".
- If you have a loan, select **"Loans"**.

# **STEP 03** Helm. ENROLLMENT | REGISTRO 1 - 2 - 3 First name / Nombre Last name / Apellido Email/ Correo electrónico Date of birth / Fecha de nacimiento 100 Account number / Número de cuenta Account type/ Tipo de cuenta

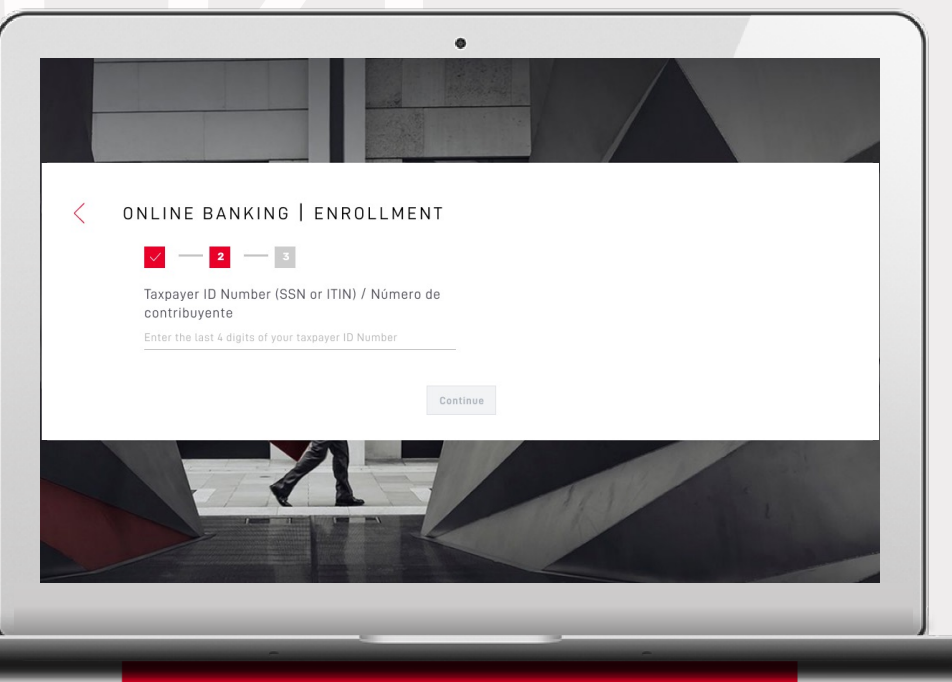

You will need to verify one of the following 3 options:

- 1. Last 4 digits of your Taxpayer ID Number;
- 2. ID Number from your country of origin; or
- **3**. Last 4 digits of the phone number registered with the Bank.

Select Continue.

Enter the security code sent from <u>alerts@helmbankusa.com</u> to your registered e-mail address.

• Security code will be valid for **3 minutes**.

Select **Verify** to continue.

#### Did not receive the code?

- Check your spam folder.
- Select "*Did not receive the code?*" to obtain the contact information for Helm Support.

## STEP 05

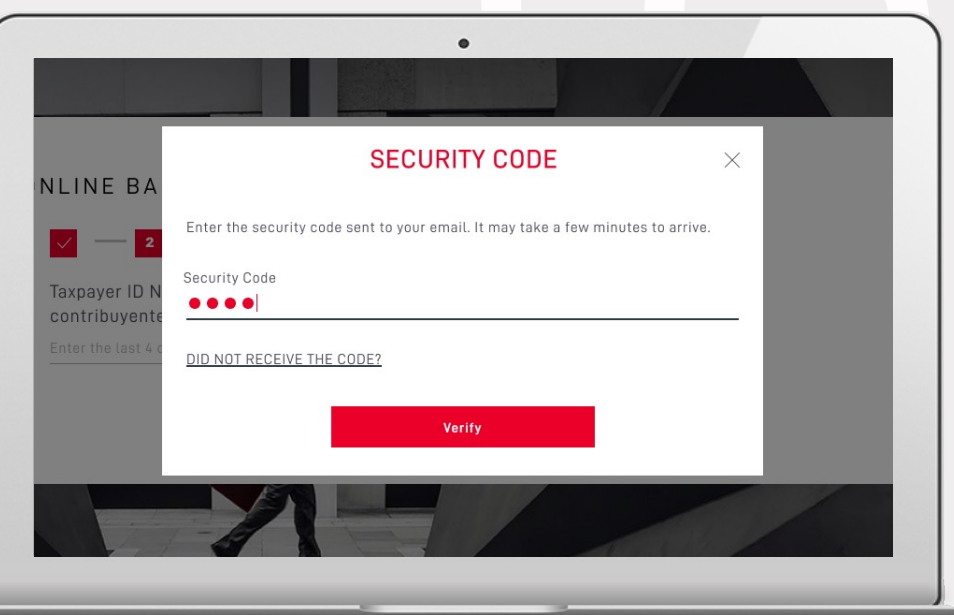

Review Terms and Conditions and if you agree, select **Yes, I accept**.

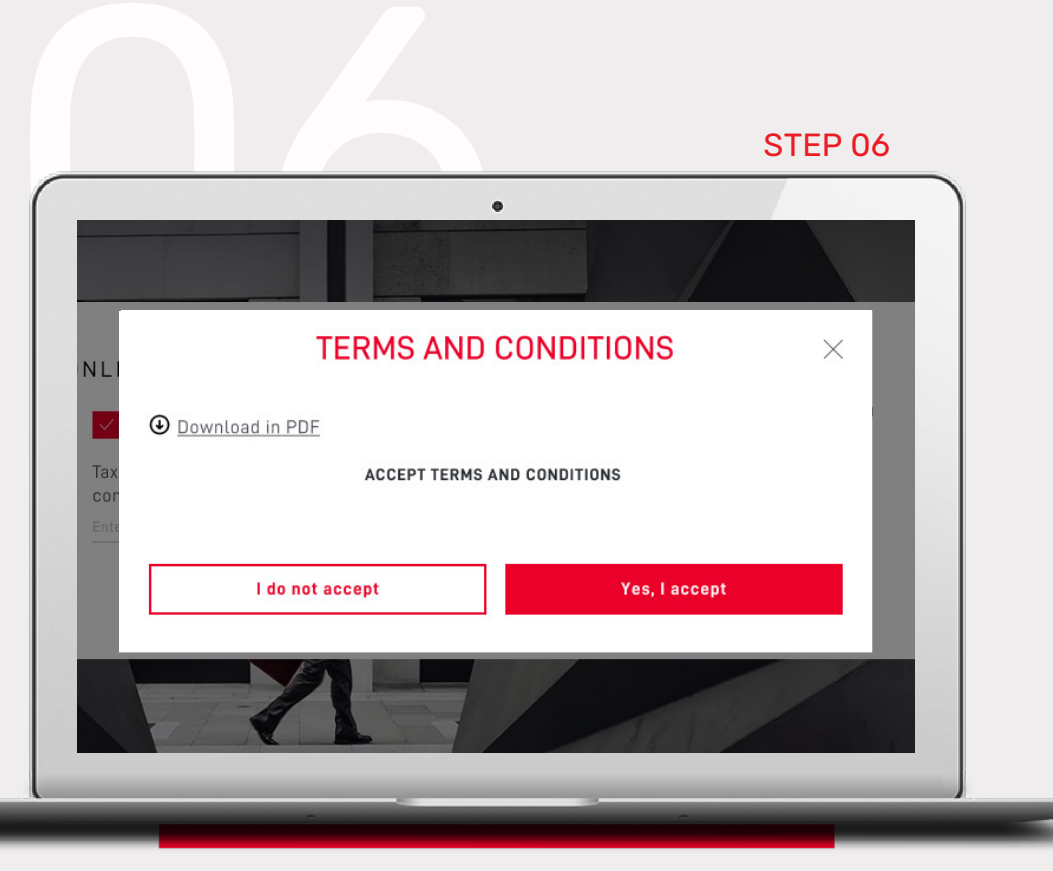

#### Create your new User ID and Password.

• Select (1) for requirements. Click again to close the window.

# Create **Security phrase** and select **Security image:**

• Security phrase must be greater than 3 characters.

Verify information and select **Finalize**.

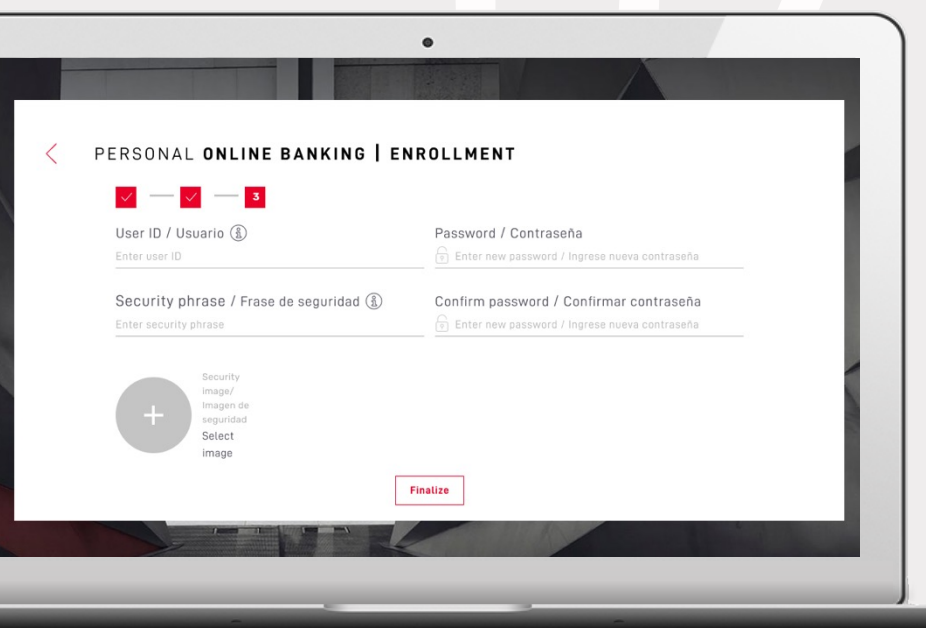

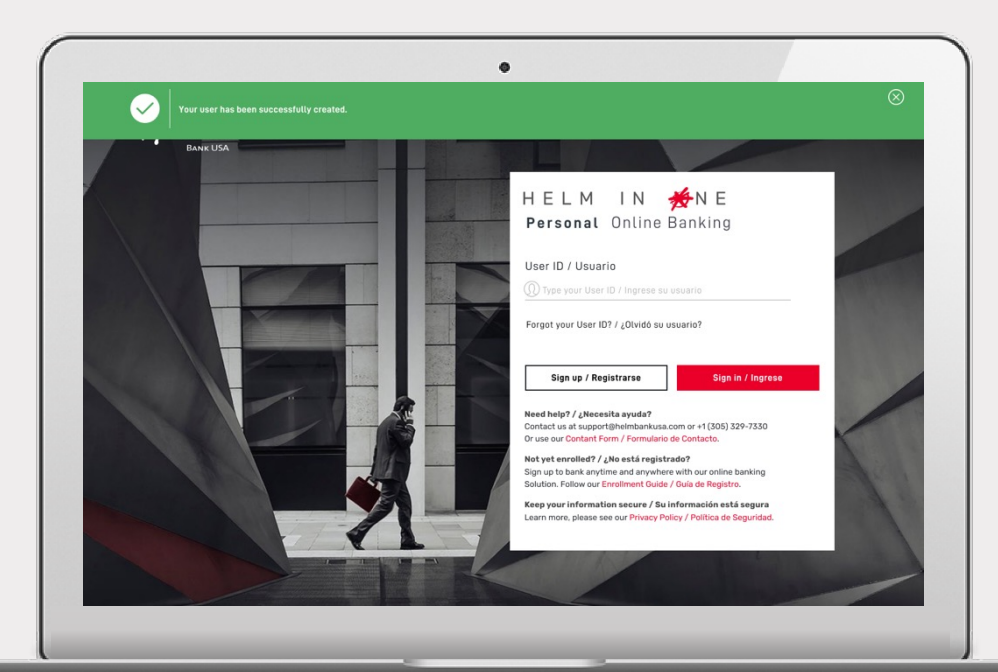

#### Your user has been successfully created.

The green banner indicates you can now log in with your new online banking credentials.

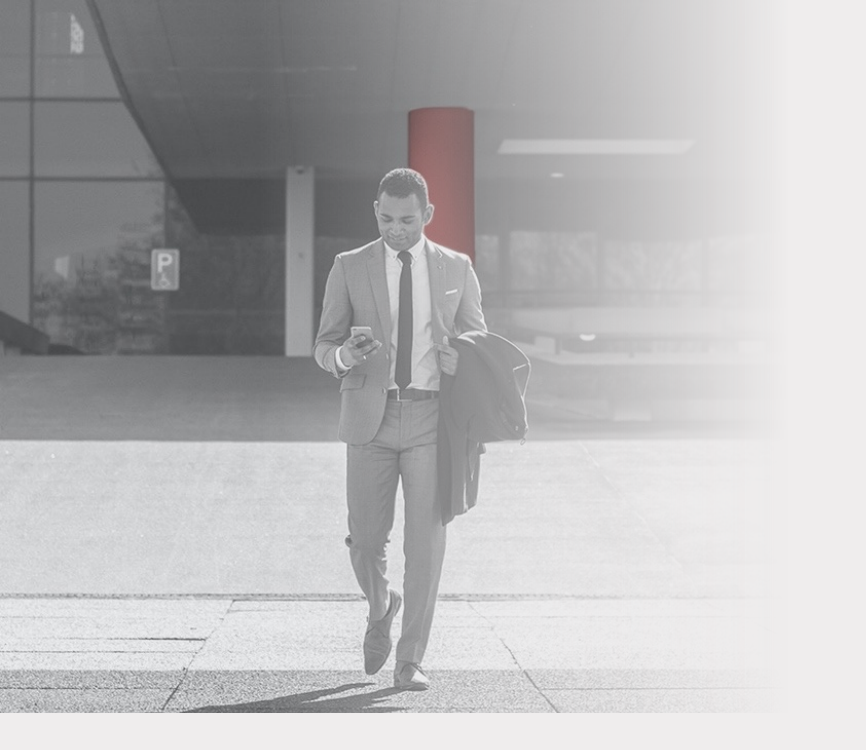

Discover all the **possibilities of** 

# HELM IN ME Personal Online Banking

QUESTIONS?

Email support@helmbankusa.com or call +1 (305) 329-7330

Monday - Friday from 8:30 a.m. to 6:00 p.m. (EST)

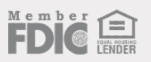